## Programator mikrokontrolerów LPC1xxx

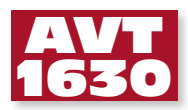

Programator ma możliwość zapisu układów NXP z rodzin LPC: 11xx, 13xx i 17xx, które są wyposażone w interfejs UART i bootloader. Może też pełnić rolę konwertera USB na UART.

Schemat ideowy programatora mikrokontrolerów LPC1xxx przedstawiony jest na **rysunku 1**, natomiast jego schemat montażowy na **rysunku** 2. Jego głównym elementem jest układ FT232R, a programator komunikuje się z komputerem PC poprzez interfejs USB. Oprócz sygnałów RXD i TXD na złącze komunikacyjne wyprowadzone

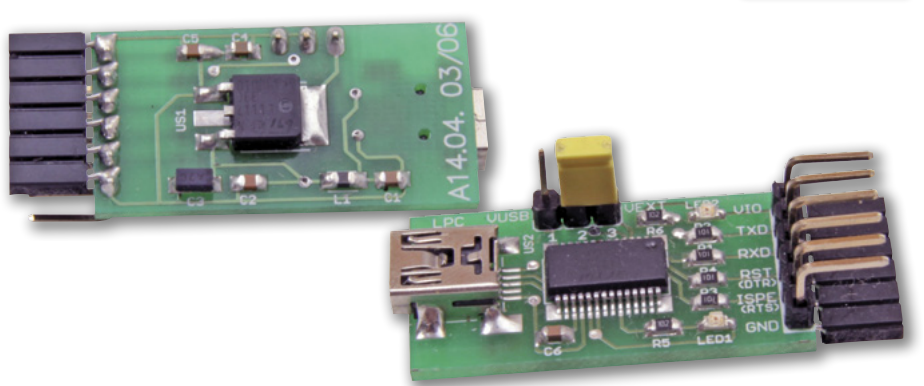

są również sygnały RTS i DTR, dzięki którym jest uruchamiany bootloader układu programowanego. Stabilizator US1 dostarcza napięcie 3,3 V służące do zasilania programatora i ewentualnie, programowanego mikrokontrolera. Aby programator mógł zasilać programowany układ, zwor-

## MINIPROJEKTY

Na CD: karty katalogowe i noty aplikacyjne elementów oznaczonych w wykazie elementów kolorem czerwonym

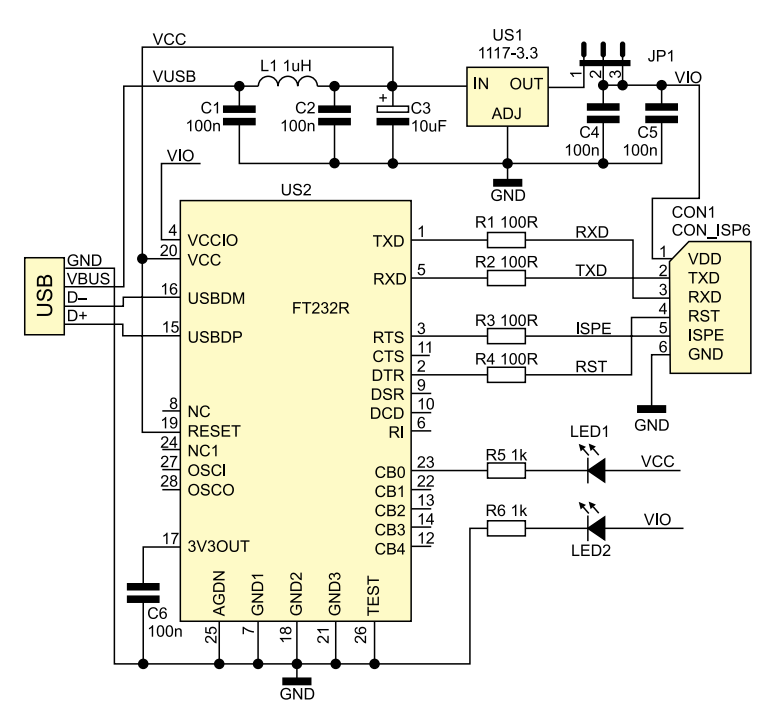

Rysunek 1. Schemat ideowy programatora LPC1xxx

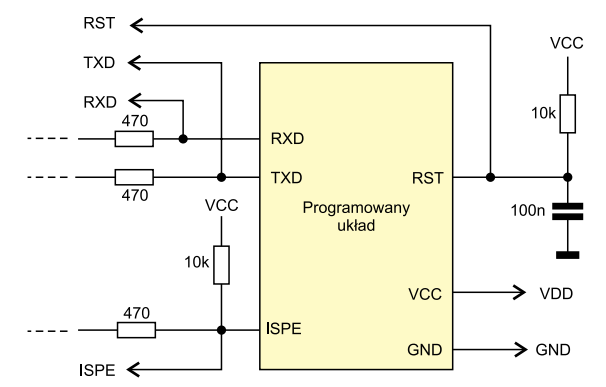

Rysunek 3. Sposób dołączenia programatora do programowanego mikrokontrolera

ka JP1 musi być przełączona w pozycję 1-2. Gdy JP1 jest w pozycji 2-3, to do programatora należy doprowadzić napięcie z zakresu 1,8...3,3 V zasilające docelowy układ, ponieważ dzięki temu sygnały na złączu komunikacyjnym będą miały takie same poziomy, jak programowany mikrokontroler . Sposób dołączenia układu docelowego przedstawia **rysunek 3**.

Programator współpracuje z programem *Flash Magic*, którego wersja instalacyjna jest

REKLAMA

dostępna na stronie http://www. flashmagictool.com. Program nie wymaga rejestracji, ma jedno ograniczenie – zgodnie z warunkami darmowej licencji nie może być wykorzystywany w celach zarobkowych. Po zainstalowaniu i uruchomieniu programu, w górnym menu wybieramy Options i Advanced Options... a następnie otwieramy zakładkę Hardware Config. Tam zaznaczamy pole Use DTR and RTS to control RST and ISP pin (rysunek 4). Teraz w oknie głów-

nym w polu *Select Device...* wybieramy model programowanego układu, w polu *COM Port* wybieramy numer wirtualnego portu szeregowego, pod którym został zainstalowany programator, w polu *Baud Rate* podajemy szybkość komunikacji np. 115200, w polu *Interface* wybieramy *None(ISP)* a w polu *Oscillator(MHz)* wpisujemy częstotliwość taktowania programowanego układu (**rysunek 5**). Jeżeli wszystko zostało wykonane prawidłowo to

| AVT-16xx w ofercie AVT:<br>AVT-16xxA – płytka drukowana<br>AVT-16xxB – płytka drukowana + elementy<br>Dodatkowe materiały na CD/FTP:<br>ftp://ep.com.pl, user: 12040, pass: 15735862<br>wzory płytek PCB<br>karty katalogowe i noty aplikacyjne<br>elementów oznaczonych w Wykazie<br>elementów kolorem czerwonym<br>Wykaz elementów:<br>t1R4: 100 Ω (SMD 0805)<br>55.R6: 1 kΩ (SMD 0805)<br>55.R6: 1 kΩ (SMD 0805)<br>51C6: 100 nF (SMD 0805)<br>53: 10 $\mu$ F (SMD "A")<br>ED1, LED2: dioda LED SMD 0805<br>J51: NCP1117-3.3<br>J52: FT232R<br>1: 1022 $\mu$ H (SMD 0805)<br>(1: Gniazdo mini USB<br>CON1: z-BL 1×6 kątowy lub Goldpin 1×6<br>ątowy<br>P1: goldpin 1x3 + jumper |                                                                                                    |
|----------------------------------------------------------------------------------------------------|----------------------------------------------------------------------------------------------------|
| Dodatkowe materiały na CD/FTP:<br>ftp://ep.com.pl, user: 12040, pass: 15735862<br>wzory płytek PCB<br>karty katalogowe i noty aplikacyjne<br>elementów oznaczonych w Wykazie<br>elementów kolorem czerwonym<br>Wykaz elementów:<br>11R4: 100 Ω (SMD 0805)<br>15.R6: 1 kΩ (SMD 0805)<br>11C6: 100 nF (SMD 0805)<br>13. 10 $\mu$ F (SMD "A")<br>ED1, LED2: dioda LED SMD 0805<br>J51: NCP1117-3.3<br>J52: FT232R<br>1: 1022 $\mu$ H (SMD 0805)<br>11. Gniazdo mini USB<br>CON1: z-BL 1×6 kątowy lub Goldpin 1×6<br>ątowy<br>P1: goldpin 1x3 + jumper                                                                                                    | AVT-16xx w ofercie AVT:<br>AVT-16xxA – płytka drukowana<br>AVT-16xxB – płytka drukowana + elementy                                                                                                    |
| Wykaz elementów:                                                                                                    | Dodatkowe materiały na CD/FTP:<br>ftp://ep.com.pl, user: 12040, pass: 15735862<br>wzory płytek PCB<br>karty katalogowe i noty aplikacyjne<br>elementów oznaczonych w Wykazie<br>elementów kolorem czerwonym                          |
| (1: Gniazdo mini USB<br>CON1: z-BL 1×6 kątowy lub Goldpin 1×6<br>ątowy<br>P1: goldpin 1x3 + jumper                                                                                                    | Wykaz elementów: $\kappa_1R4$ : 100 Ω (SMD 0805) $5,R6$ : 1 kΩ (SMD 0805) $1C6$ : 100 n F (SMD 0805) $3$ : 10 μF (SMD "A")       ED1, LED2: dioda LED SMD 0805       JS1: NCP1117-3.3       JS2: FT232R       1: 10 23 μH (GMD 0805) |
| - · · · ·                                                                                                    | 1: 1022 μH (SMD 0805)<br>(1: Gniazdo mini USB<br>CON1: z-BL 1×6 kątowy lub Goldpin 1×6<br>ątowy<br>P1: goldpin 1x3 + jumper                                                                                                    |

(

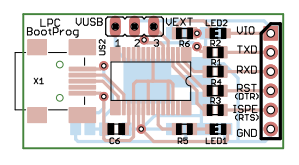

Rysunek 2. Schemat montażowy programatora LPC1xxx

| Advanced Options                             |                                                 |  |  |  |
|----------------------------------------------|-------------------------------------------------|--|--|--|
| Communications Hardware 0                    | Config Security Just In Time Code Timeouts Misc |  |  |  |
| ✓ Use DTR and RTS to control RST and ISP pin |                                                 |  |  |  |
| Keep RTS asserted while COM Port open        |                                                 |  |  |  |
| T1: 50 ms T2:                                | 100 ms                                          |  |  |  |
| Assert DTR and RTS while CDM Port open       |                                                 |  |  |  |
|                                              | Cancel OK                                       |  |  |  |

Rysunek 4. Okno Hardware Config

| 🏶 Flash Magic               | - NON PRODUCTION US | SE ONLY                                                                                                    |  |  |
|-----------------------------|---------------------|----------------------------------------------------------------------------------------------------|--|--|
| File ISP Options Tools Help |                     |                                                                                                    |  |  |
| 🖻 🗟 🔍 🖉 🖇 🖌 📕 🔈 😽 國 😵 😂     |                     |                                                                                                    |  |  |
| Step 1 - Communi            | cations             | Step 2 - Erase                                                                                                    |  |  |
| Select Device               | LPC1114/301         | Erase block 0 (0x000000-0x000FFF)                                                                                                    |  |  |
| COM Port                    | СОМ 27 💌            | Erase block 1 (0x001000-0x001FFF) Erase block 2 (0x002000-0x002FFF) Erase block 3 (0x003000-0x003FFF) Erase block 4 (0x004000-0x004FFF) |  |  |
| Baud Rate:                  | 115200 💌            |                                                                                                    |  |  |
| Interface:                  | None (ISP)          | Erase block 5 (0x005000-0x005FFF)                                                                                                    |  |  |
| Oscillator (MHz):           | 12                  | Erase blocks used by Hex File                                                                                                    |  |  |

Rysunek 5. Pole częstotliwości zegarowej w oknie głównym *Flash Magic* 

po kliknięciu w zakładce *ISP* na *Read Device Signature* wyświetli się okno z odczytanymi parametrami. **DS** 

## Kompletny kurs podstaw elektroniki

Elektroniczny zestaw edukacyjny dla początkujących - wersja maxi Komplet obejmuje lekcje podstaw elektroniki wraz z zestawami elementów niezbędnych do przeprowadzenia ćwiczeń. Wszystkie układy można zmontować bez konieczności lutowania, na specjalnej płytce stykowej.

Skład kompletu:

- dwa tomy z lekcjami elektroniki "Wyprawy w świat elektroniki"
- sześć zestawów niezbędnych elementów A01-A06
- prototypowa płytka stykowa SD12N

komplet łączówek SD JUMPER

www.sklep.avt.pl

63